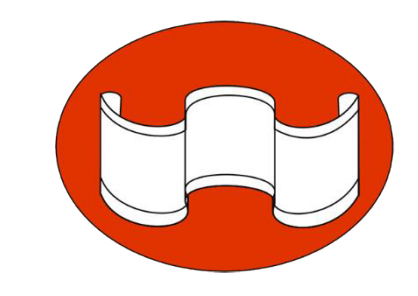

# 連接SSL-VPN教學 Win 7 以上版本

#### 國立臺南藝術大學資訊處 更新日期2023/12/20

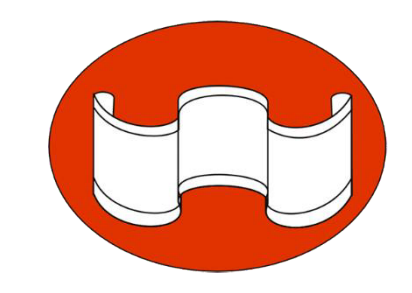

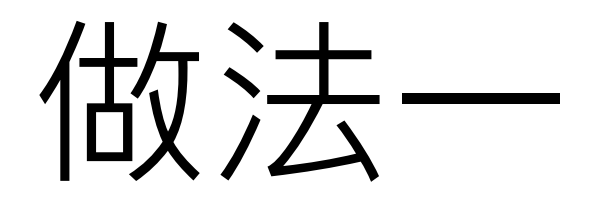

#### 連接SSL-VPN教學 Win 7 以上版本

### 請先至瀏覽器輸入網址: <u>https://www.fortinet.com/tw/support/product-downloads</u>

| ■ 意品下載   Fortinet 產品下載   支: × +                                                                                                    | - 0 X                                                                               |
|----------------------------------------------------------------------------------------------------|-------------------------------------------------------------------------------------|
| https://www.fortinet.com/tw/support/product-downloads                                                                                                    | 🗸 🗠 🏠 🛈 🖆 🎕 📽 💽 … 🏈                                                                 |
|                                                                                                    | 免責產品展示   產品下載   FortiCloud 登入 🔍 🌐                                                   |
| F##RTINET 全部產品列表 解決方案 支援與服務 更多                                                                                                    | FORTIGUARD LABS 威脅情資     »     Q                                                    |
| <b>產品下載與免費試用</b><br>Fortinet 榮獲Gartner® 2023 年 SD-WAN 魔力象限""領導者<br>下載報告                                                                                                    |                                                                                     |
| 產品下載<br>免費試用<br>FortiClient                                                                                                    | 取得報領<br>正<br>正<br>読<br>示                                                            |
| 2 A conce       2         2 a max       2         2 a max       2         2 a ma | FortiClient 7.0.2<br>ZTNA 版本<br>EPP/APT 版本<br>FortiClient EMS<br>確限 FortiClient VPN |

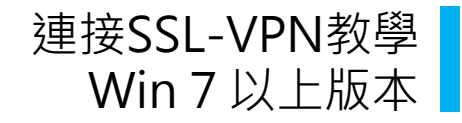

# 2 網頁卷軸移動到FortiClient VPN版本

|              | 📫 產品下載   Fortinet 產品下載   支:🗙 🕂      |                                                                                  |                                                             |                                                                                                    |                                                              |                       | - 0    | $\times$              |
|--------------|-------------------------------------|----------------------------------------------------------------------------------|-------------------------------------------------------------|----------------------------------------------------------------------------------------------------|--------------------------------------------------------------|-----------------------|--------|-----------------------|
| $\leftarrow$ | C 🗄 https://www.fortinet.com/tw/sup | port/product-downloads                                                           |                                                             |                                                                                                    |                                                              | 🕈 A 🏠 CD 🗲 庙          | ≪a 🔮 … | <b>@</b>              |
|              |                                     | FortiClient VPN<br>僅 VPN 版本的 FortiClient 提供 SSL VPN 和 IPSecV                     | アレージャング (PN, 但不包括任何支援。下載適用)                                 | 意下載的)<br>ortiClient<br>இஇ###08## VPN 軟體。                                                                   | 版本為<br>✔PN                                                   |                       | A      | ●<br>Q<br>●<br>■<br>L |
|              |                                     | <b>遠端存取</b> <ul> <li>✓ 具有 MFA 的 SSL VPN</li> <li>✓ 具有 MFA 的 IPSEC VPN</li> </ul> | T載適用於 Windows 的 VPN<br>下載<br>下載<br>正<br>下載<br>通用於 iOS 的 VPN | 大載適用於 MacOS 的 VPN<br>下載<br>正載<br>正載<br>正載<br>の<br>の<br>の<br>の<br>の<br>の<br>の<br>の<br>の<br>の<br>の<br>の<br>の | で載適用於 Linux 的 VPN<br>下載 .rpm<br>で載適用於 Linux 的 VPN<br>下載 .deb |                       |        | <b>⊘ ⊗ ▼ ● Ⅲ</b> +    |
|              |                                     | FortiConverter                                                                   |                                                             |                                                                                                    | 、                                                            | ·                     |        |                       |
|              |                                     | FortiExplorer                                                                    |                                                             |                                                                                                    | ``                                                           |                       |        |                       |
|              |                                     | FortiFone Softclient                                                             |                                                             |                                                                                                    | ``                                                           | ▲ 嗨! 您好 👌 有什麼我能協助您的嗎? | •      | 0                     |
|              |                                     | FortiRecorder                                                                    |                                                             |                                                                                                    | · · · · · · · · · · · · · · · · · · ·                        | /                     | -      | ŝ                     |

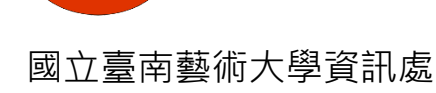

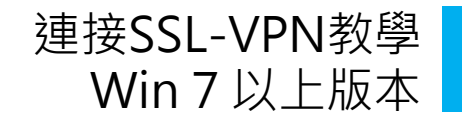

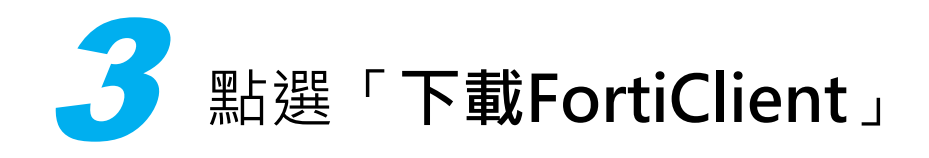

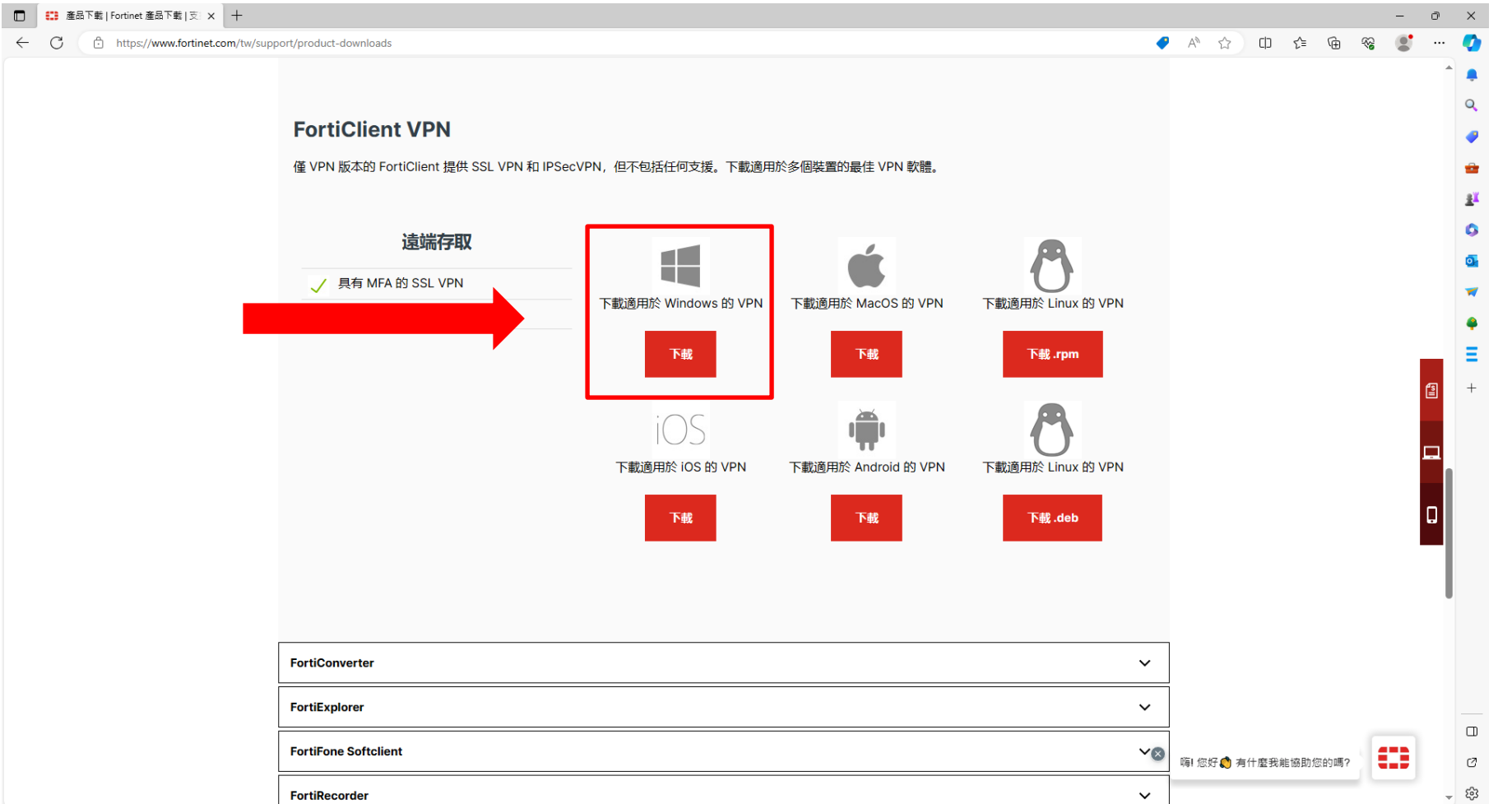

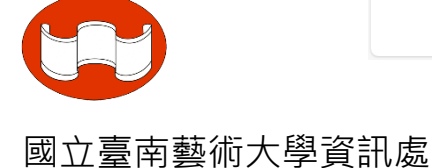

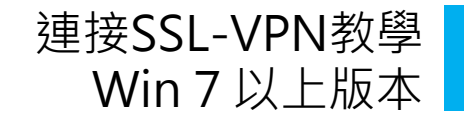

# → 點選「FortiClientVPNOnlineInstaller」並「執行」

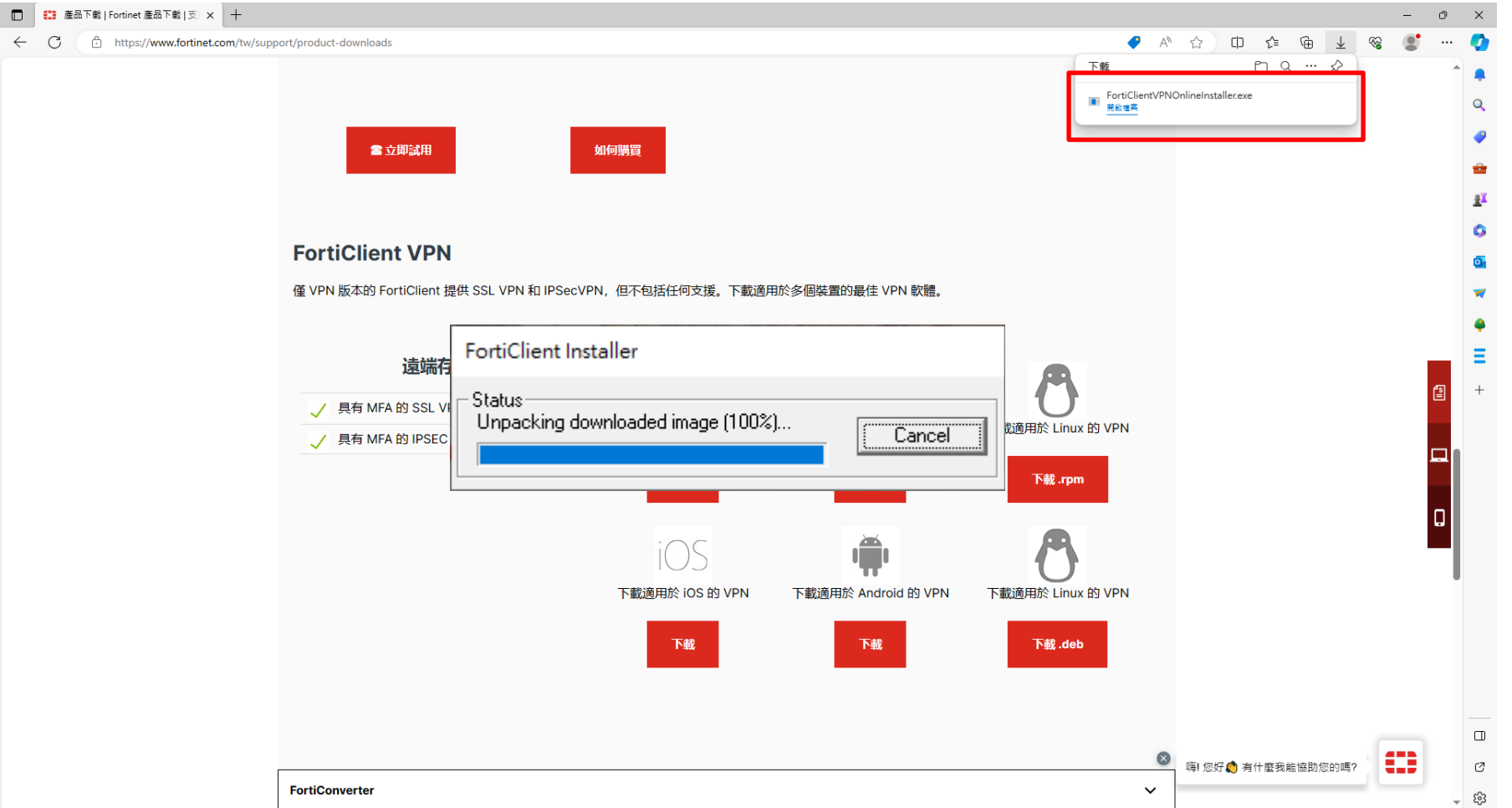

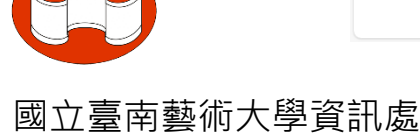

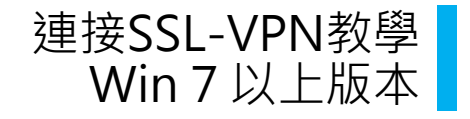

### 今 等待「FortiClient Installer」「Download」完成

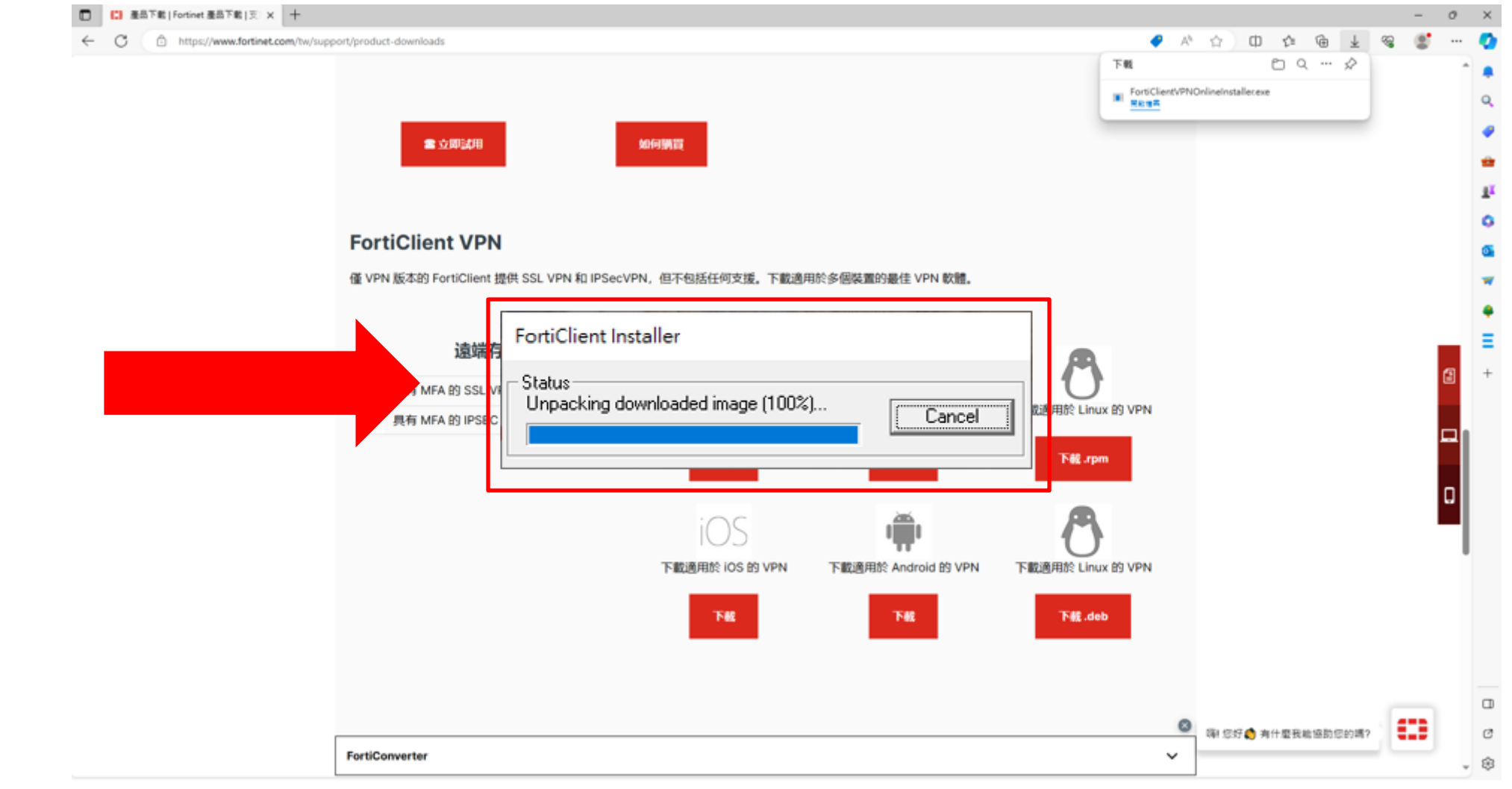

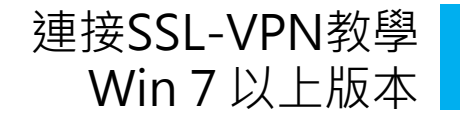

# 勾選「yes,I have read and accept」及「Next」

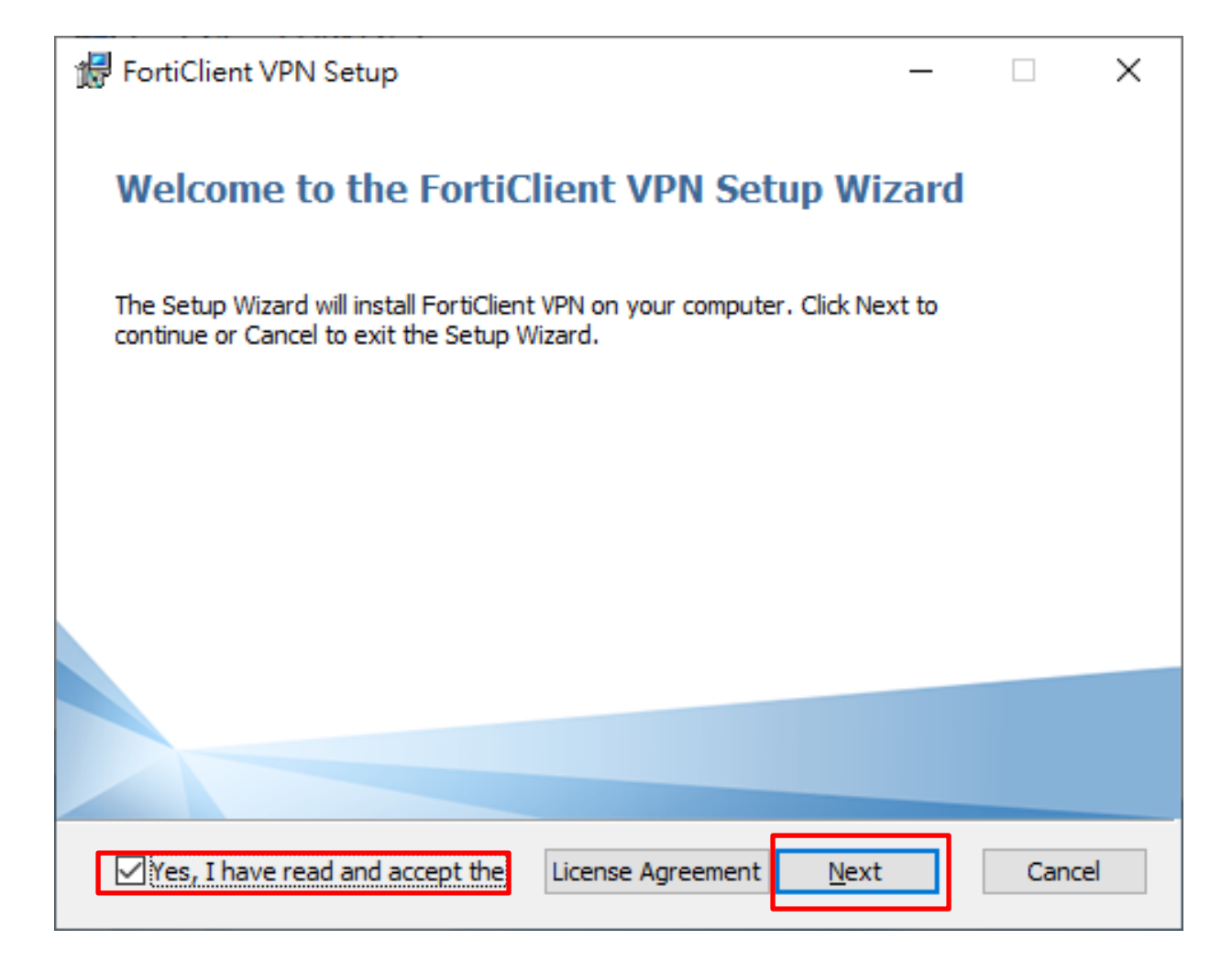

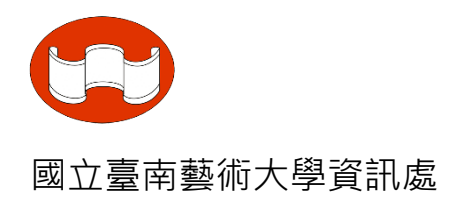

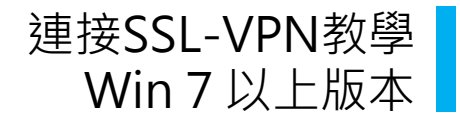

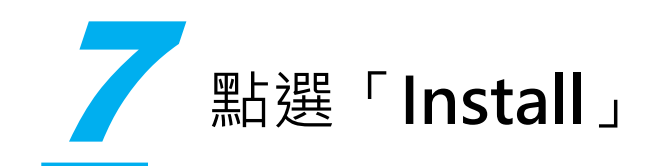

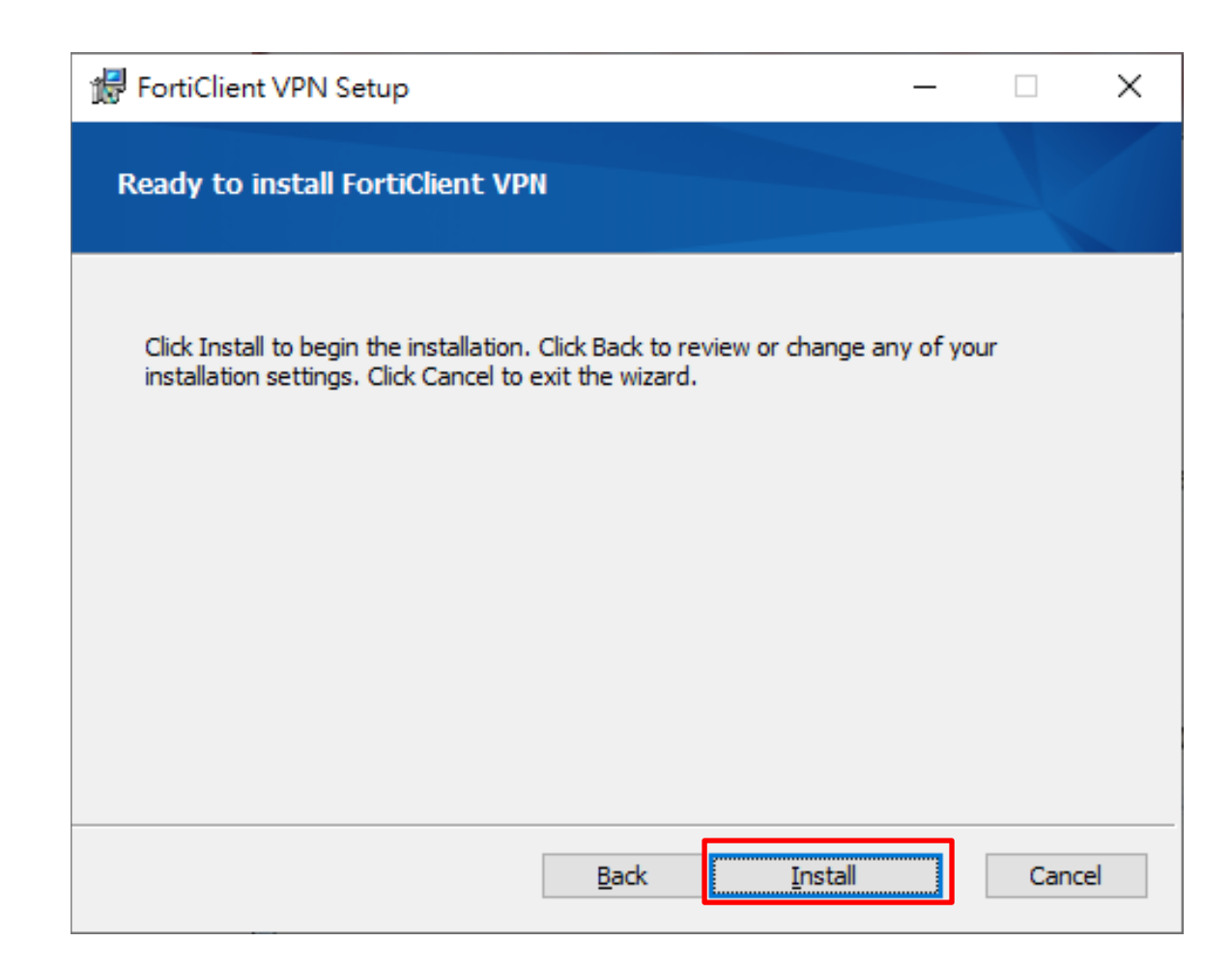

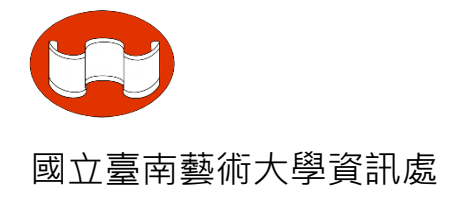

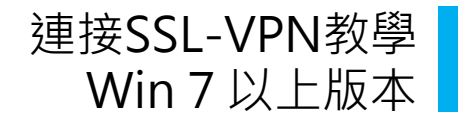

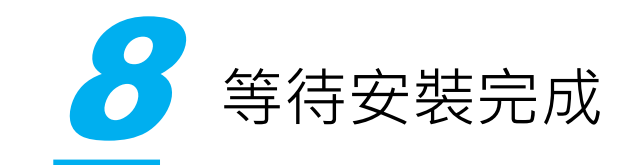

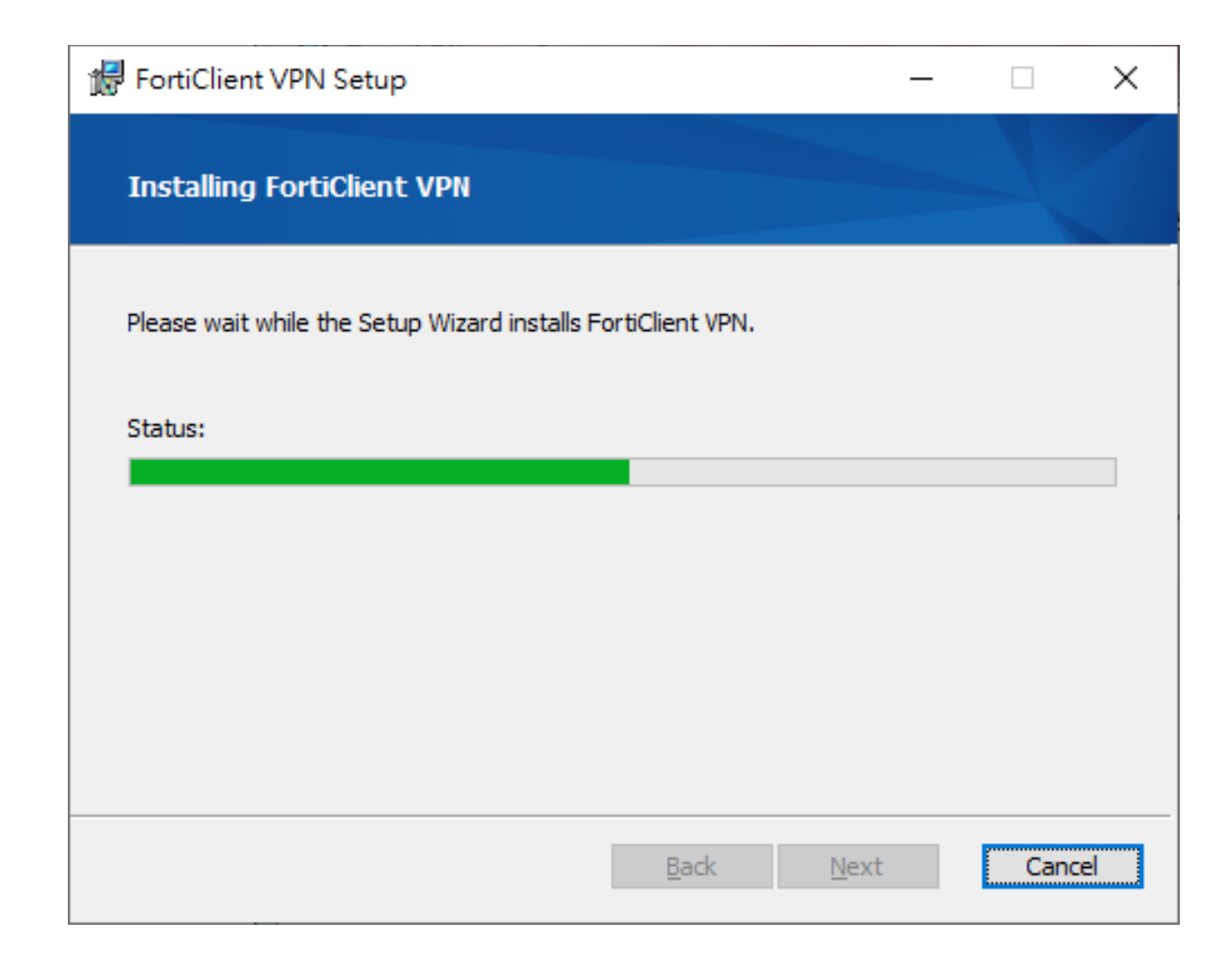

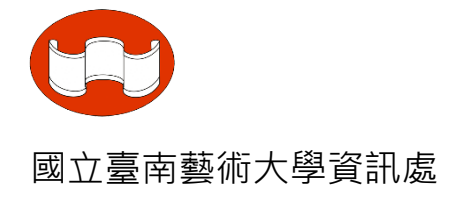

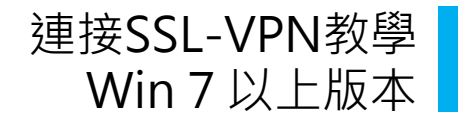

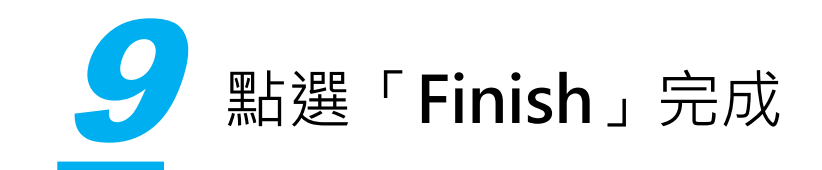

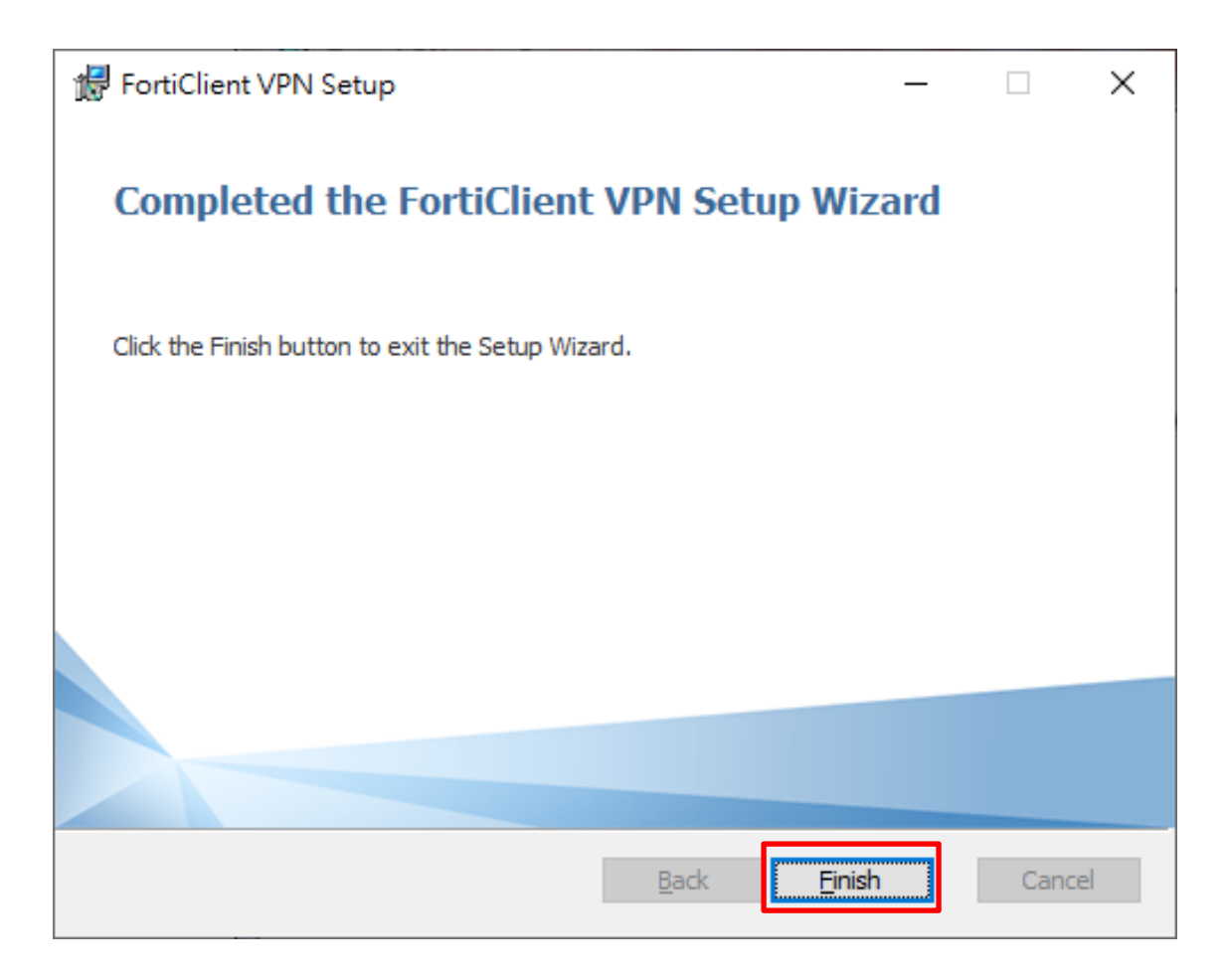

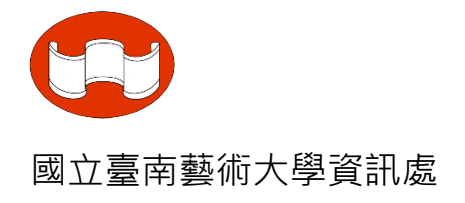

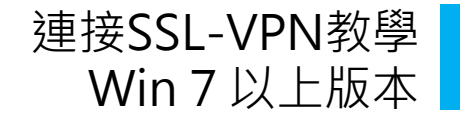

# 10 點選圖示中「打勾處」並點選「laccept」

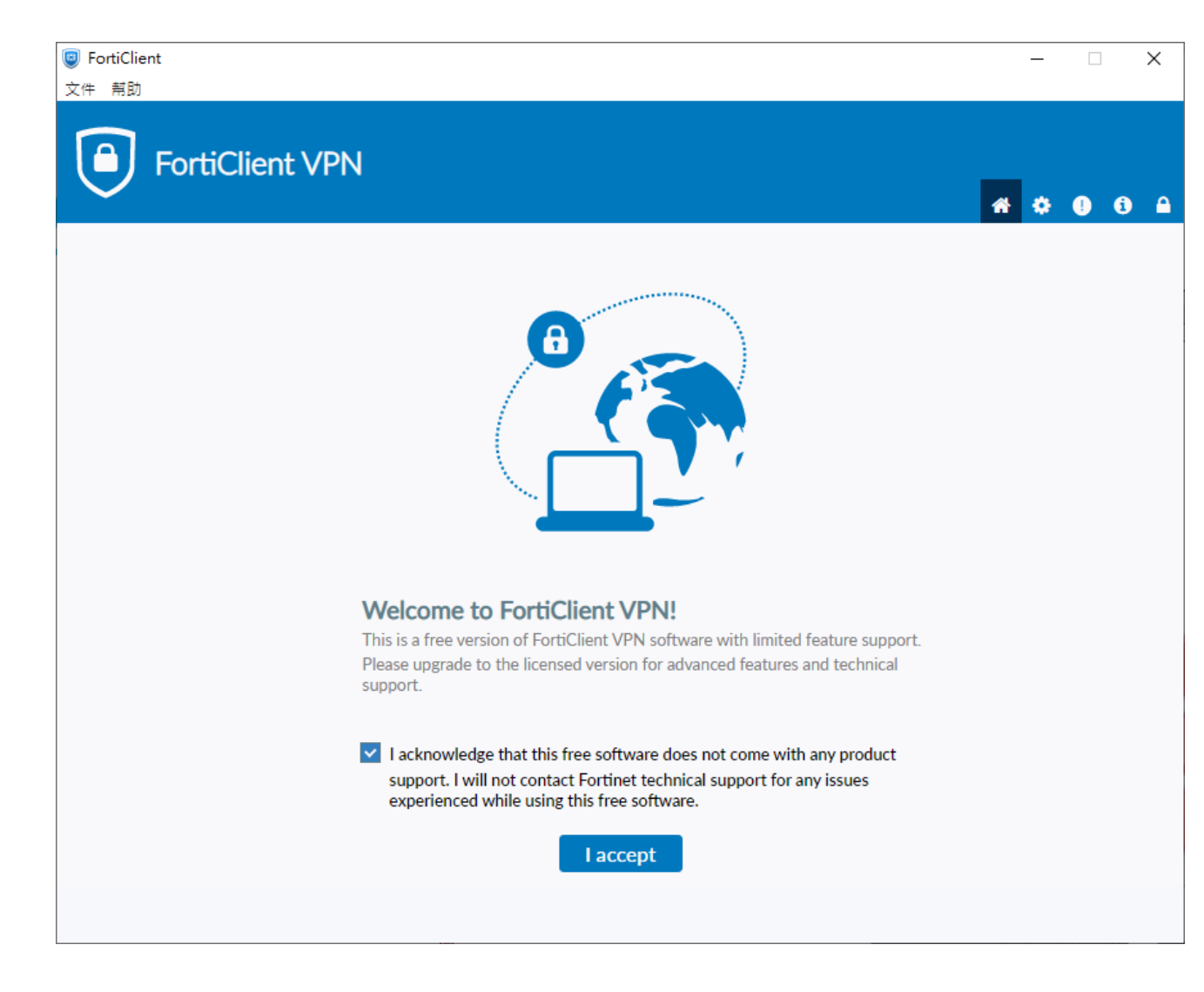

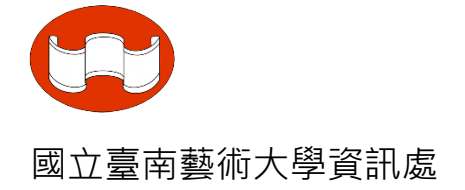

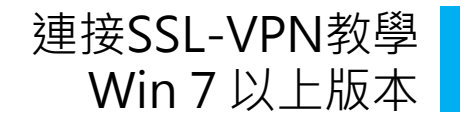

11 點選「配置VPN」

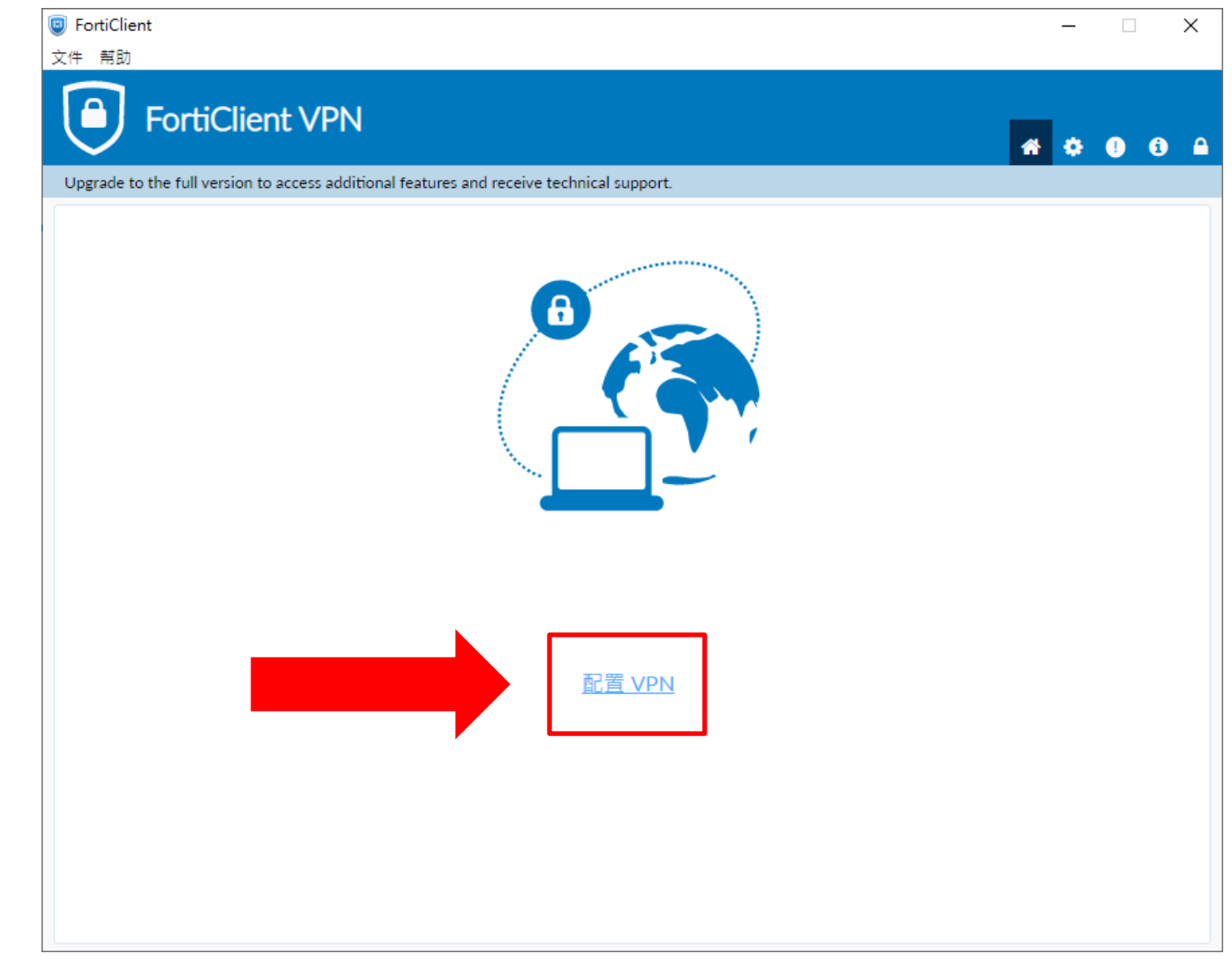

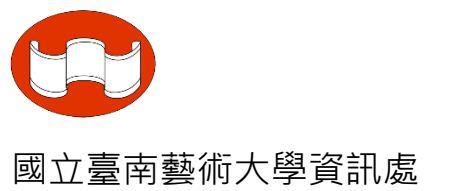

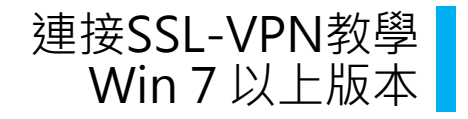

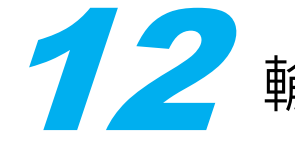

# **1**2 輸入「連接名」、「描述」、「遠程網關」後,點選「保存」

| III FortiClient<br>文件 帮助                |                                                  | - 🗆 X        |                           |
|-----------------------------------------|--------------------------------------------------|--------------|---------------------------|
| FortiClient VP                          | N                                                | <b>* 0 0</b> |                           |
| Upgrade to the full version to access a | ditional features and receive technical support. |              |                           |
| 新 🗸                                     | PN 連接                                            |              |                           |
| VPN                                     | SSL-VPN IPsec VPN XML                            | 連            | 接名:Tnnua                  |
| 連接名                                     | Tnnua                                            |              |                           |
| 描述                                      | Tnnua_VPN                                        | +++3         |                           |
| 遠程網                                     | 關 https://vpn.tnnua.edu.tw                       |              | 迎:Innua VPIN              |
|                                         | ➡Add Remote Gateway<br>自定義ن回 443                 |              |                           |
|                                         | Enable Single Sign On (SSO) for VPN Tunnel       |              | 程網關·https://vpn tnpua.edu |
| 客戶端                                     | 証書                                               |              |                           |
| 認証                                      | ● 登錄時提示 ○ 保存登錄名                                  |              |                           |
|                                         | Enable Dual-stack IPV4/IPV6 address              |              |                           |
|                                         | 取消    保存                                         |              |                           |
|                                         |                                                  |              |                           |
|                                         |                                                  |              |                           |
|                                         |                                                  |              |                           |
|                                         |                                                  |              |                           |
|                                         |                                                  |              |                           |

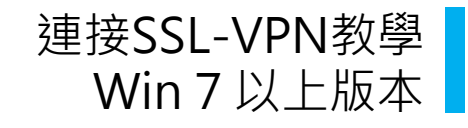

#### 

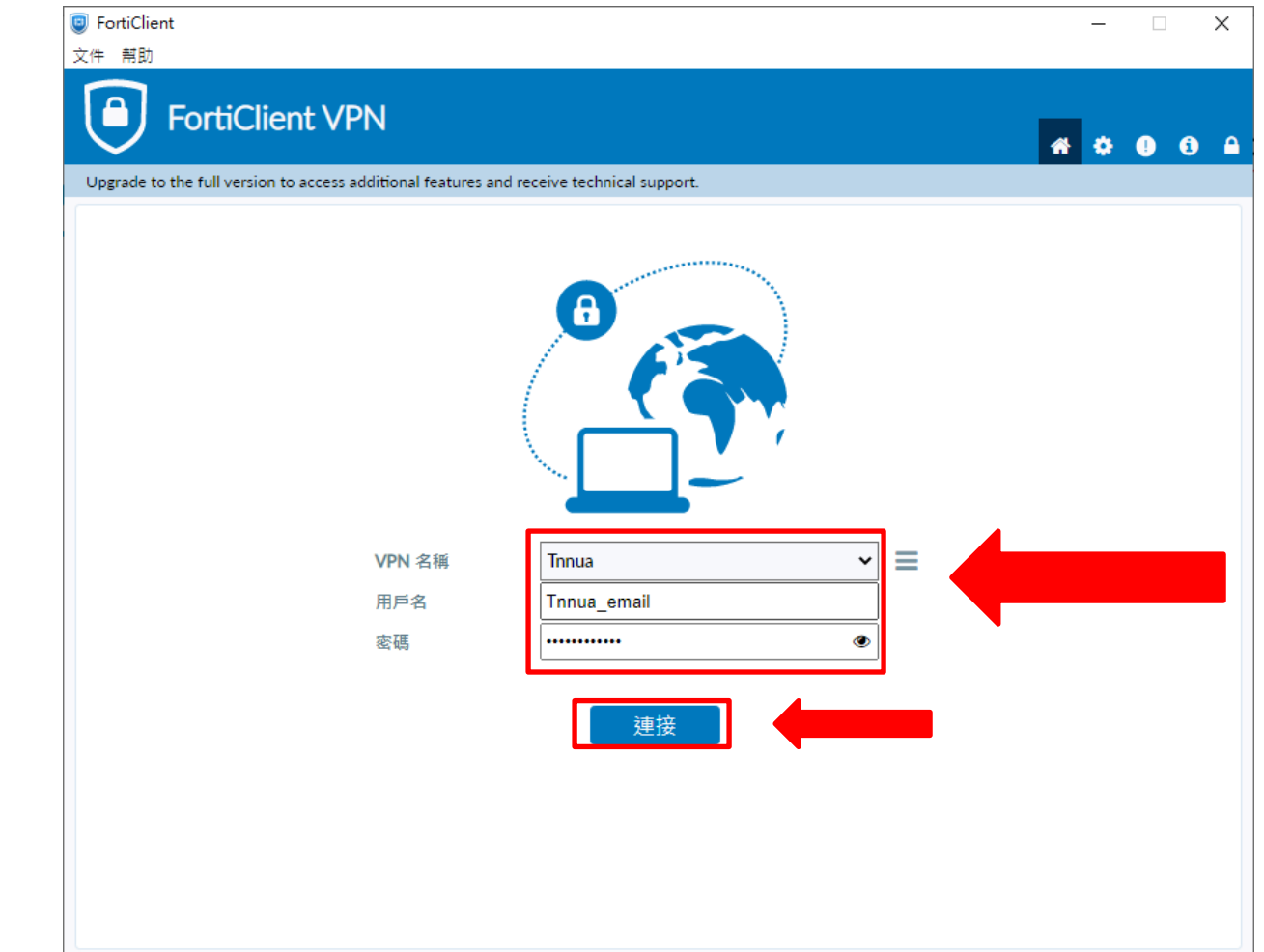

注意 @tnnua.edu.tw 不用輸入

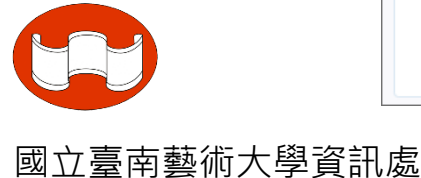

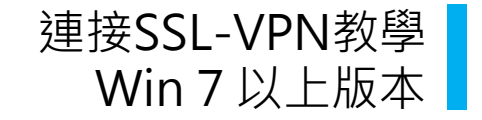

## 第一次連接,跳出安全性警訊,點選「是」

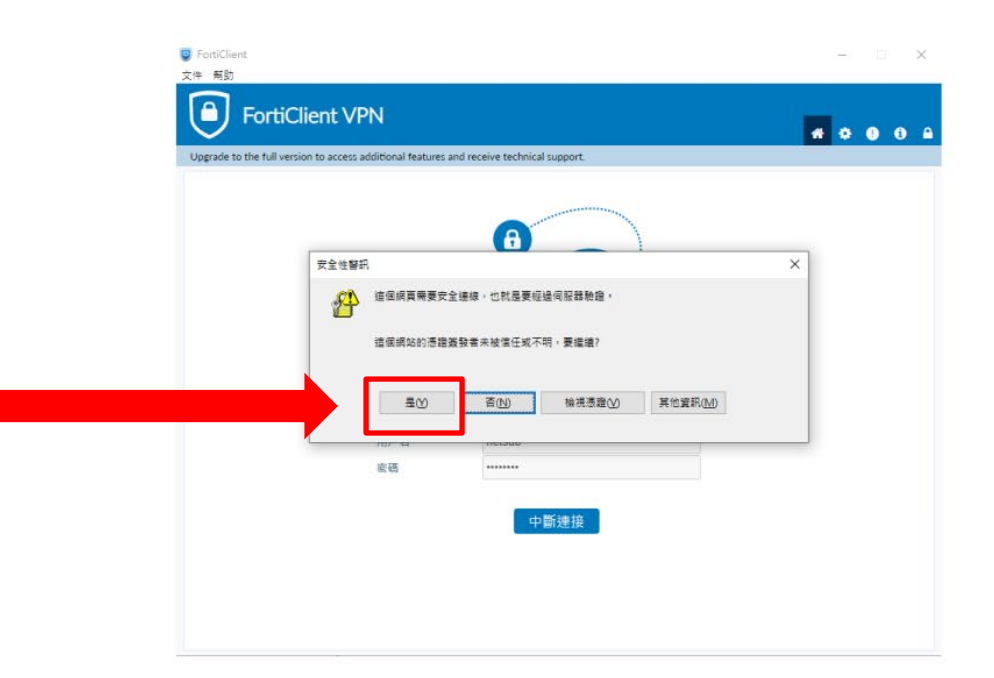

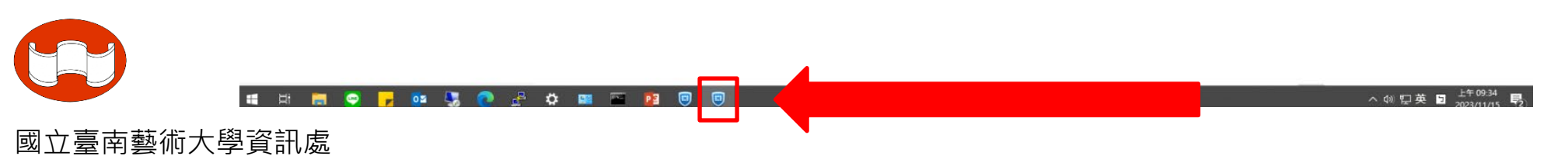

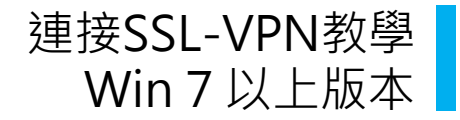

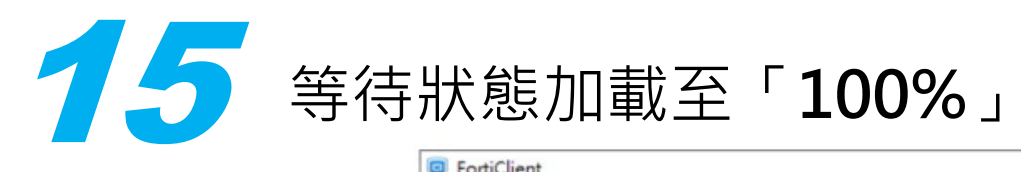

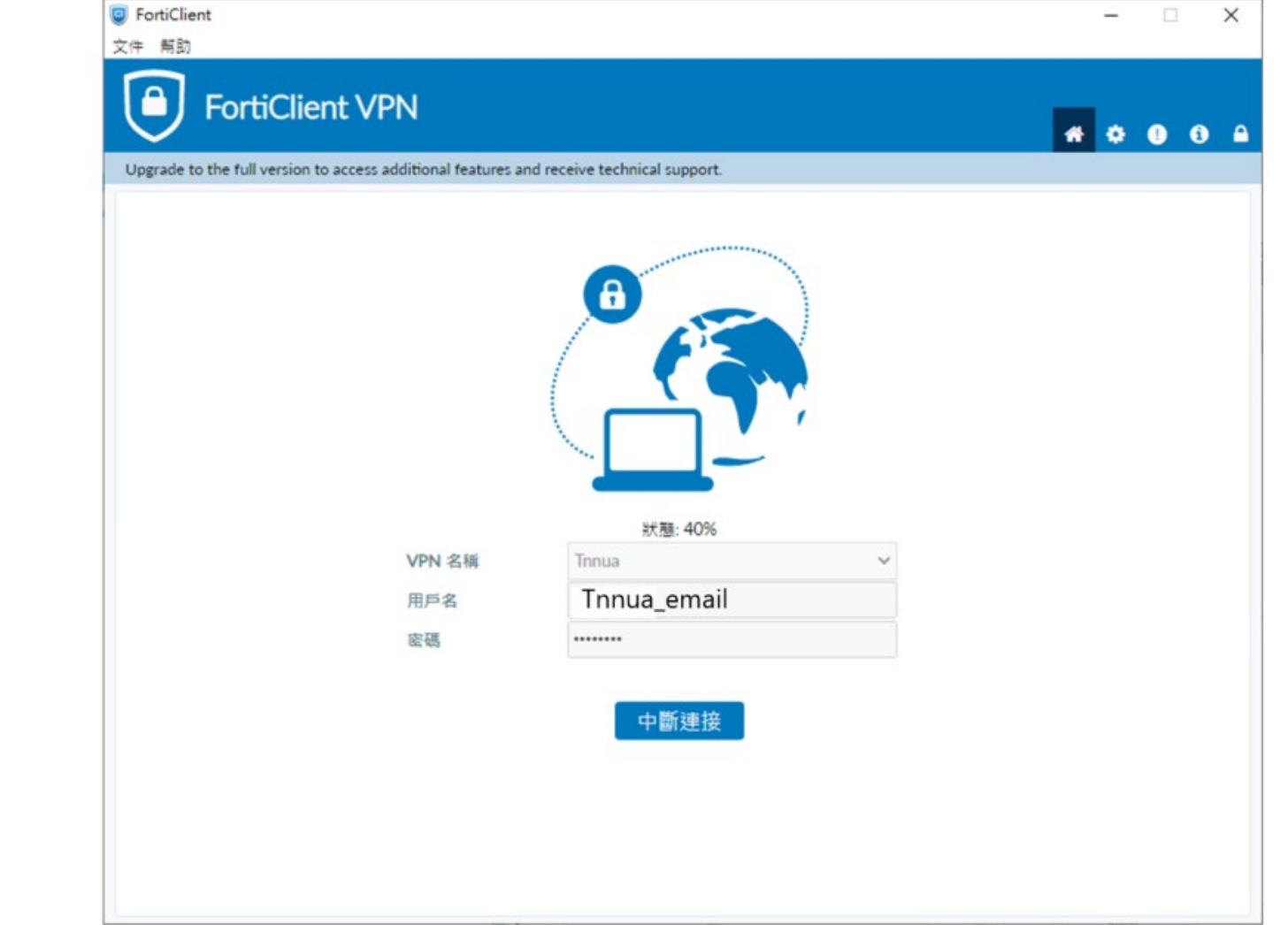

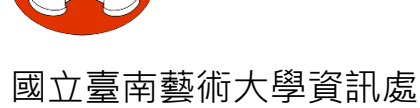

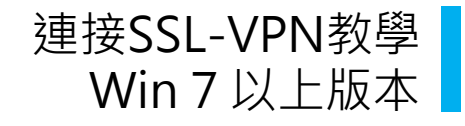

#### **16** 出現「**接收字節數**」及「**發送字節數**」表示已連接成功,可 打開Edge瀏覽器輸入學校網址(如:<u>www.tnnua.edu.tw</u>) ;若不使用時按下「中斷連接」即可中斷連線。

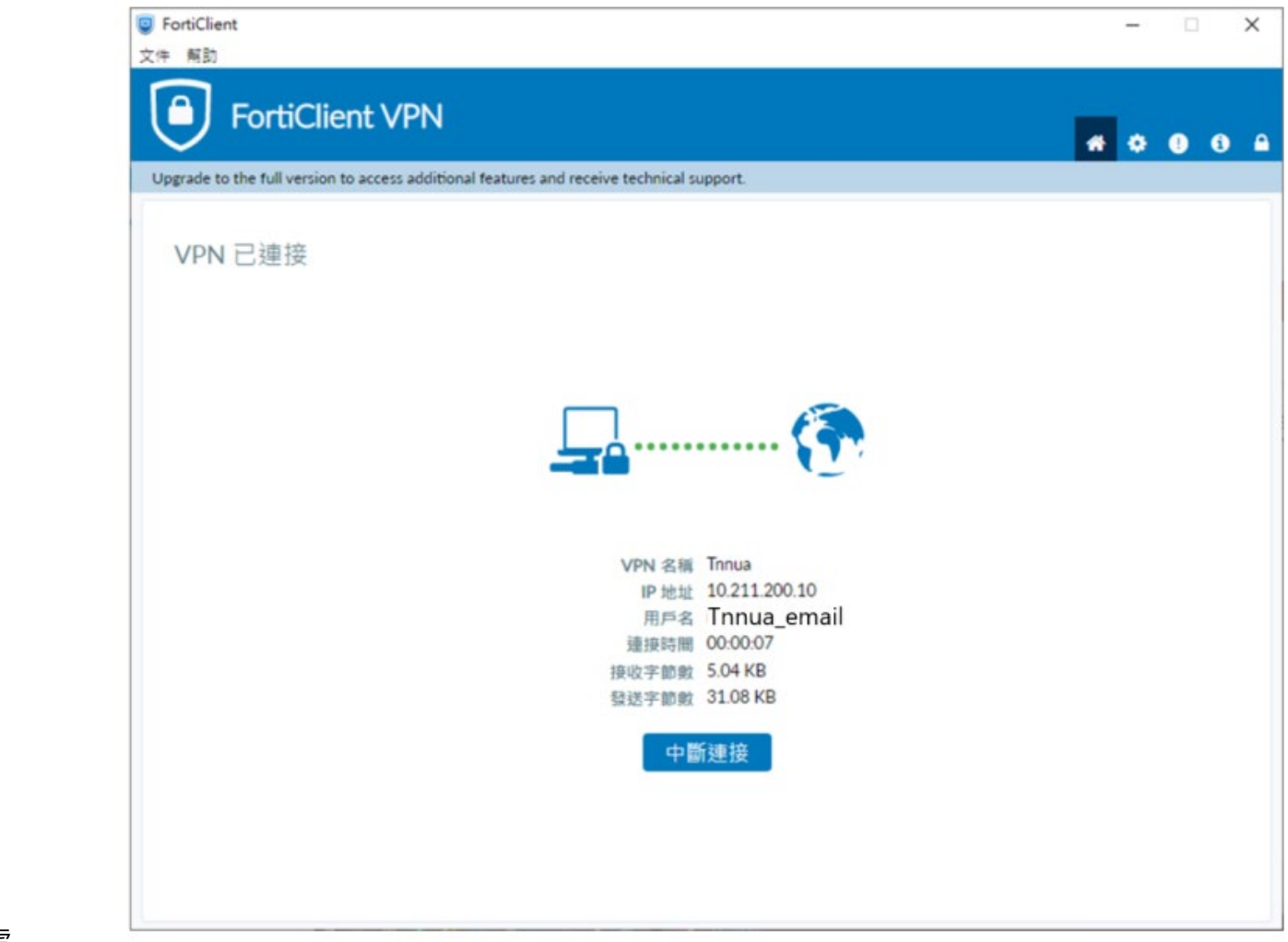

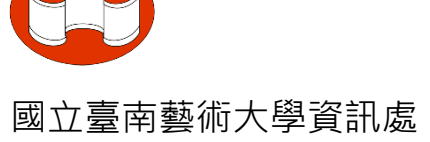

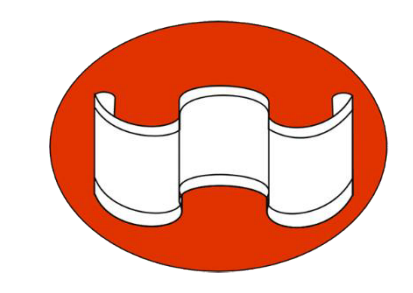

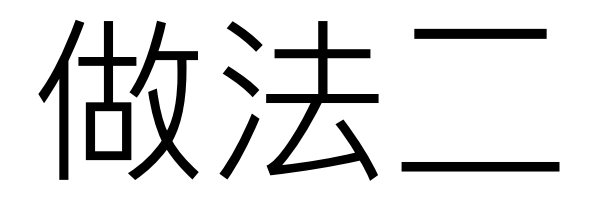

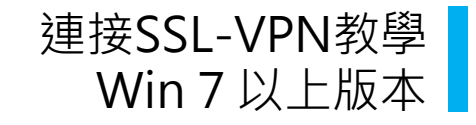

### 請先至瀏覽器輸入網址:<u>https://vpn.tnnua.edu.tw/</u>

| Please Login x +                                |   |     |    |     | - | ð | × |
|-------------------------------------------------|---|-----|----|-----|---|---|---|
| thtps://vpn.tnnua.edu.tw/remote/login?lang=big5 | Ē | 4 ☆ | CD | € 6 | 6 |   |   |
|                                                 |   |     |    |     |   |   |   |
|                                                 |   |     |    |     |   |   |   |
|                                                 |   |     |    |     |   |   |   |
|                                                 |   |     |    |     |   |   |   |
|                                                 |   |     |    |     |   |   |   |
|                                                 |   |     |    |     |   |   |   |
|                                                 |   |     |    |     |   |   |   |
|                                                 |   |     |    |     |   |   |   |
|                                                 |   |     |    |     |   |   |   |
|                                                 |   |     |    |     |   |   |   |
| ●●● 請登入                                         |   |     |    |     |   |   |   |
| Tnnua email                                     |   |     |    |     |   |   |   |
|                                                 |   |     |    |     |   |   |   |
|                                                 |   |     |    |     |   |   |   |
| 登入<br>新新 Eastiのliset                            |   |     |    |     |   |   |   |
|                                                 |   |     |    |     |   |   |   |
|                                                 |   |     |    |     |   |   |   |
|                                                 |   |     |    |     |   |   |   |
|                                                 |   |     |    |     |   |   |   |
|                                                 |   |     |    |     |   |   |   |
|                                                 |   |     |    |     |   |   |   |
|                                                 |   |     |    |     |   |   |   |
|                                                 |   |     |    |     |   |   |   |
|                                                 |   |     |    |     |   |   |   |
|                                                 |   |     |    |     |   |   |   |
|                                                 |   |     |    |     |   |   |   |
|                                                 |   |     |    |     |   |   |   |

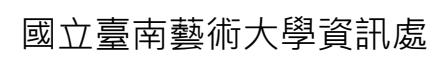

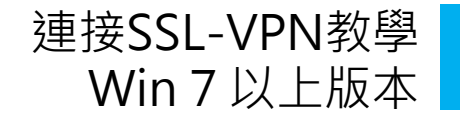

### 2 輸入e-mail帳號,密碼後按下「登入」 (注意@tnnua.edu.tw不用輸入)

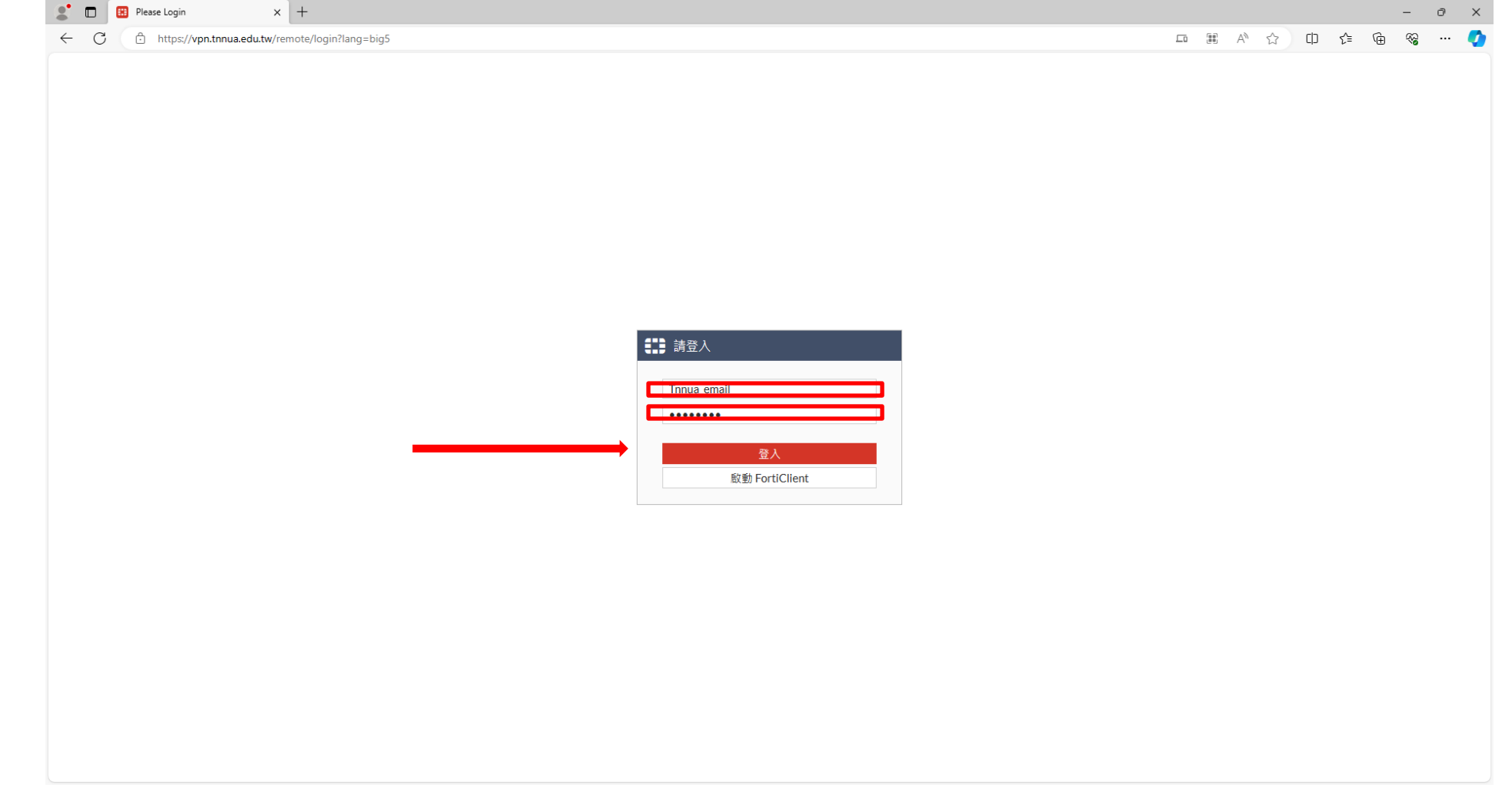

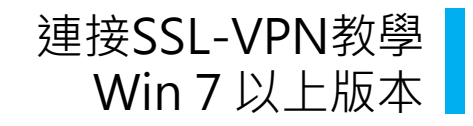

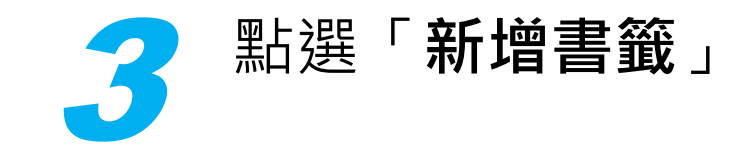

| SSL-VPN Portal X                   | +                                      | - 0 |
|------------------------------------|----------------------------------------|-----|
| - C 🙃 https://vpn.tnnua.edu.tw/ssh | /pn/portal.html#!/                     |     |
| 00:00:19 0 В ♥ 0 В ♠               |                                        | 0   |
|                                    |                                        |     |
|                                    | SSL-VPN Portal                         |     |
|                                    | (認) 飯動 FortiClient                     |     |
|                                    |                                        |     |
|                                    | 書籤                                     |     |
|                                    |                                        |     |
|                                    |                                        |     |
|                                    |                                        |     |
|                                    | 雪子小文                                   |     |
|                                    | ~~ ~~ ~~ ~~ ~~ ~~ ~~ ~~ ~~ ~~ ~~ ~~ ~~ |     |
|                                    | ▶ 新禧華觀                                 |     |
|                                    |                                        |     |
|                                    |                                        |     |
|                                    |                                        |     |
|                                    |                                        |     |
|                                    |                                        |     |
|                                    |                                        |     |
|                                    |                                        |     |
|                                    |                                        |     |
|                                    |                                        |     |
|                                    |                                        |     |
|                                    |                                        |     |
|                                    |                                        |     |
|                                    |                                        |     |
|                                    |                                        |     |
|                                    |                                        |     |
|                                    |                                        |     |
|                                    |                                        |     |

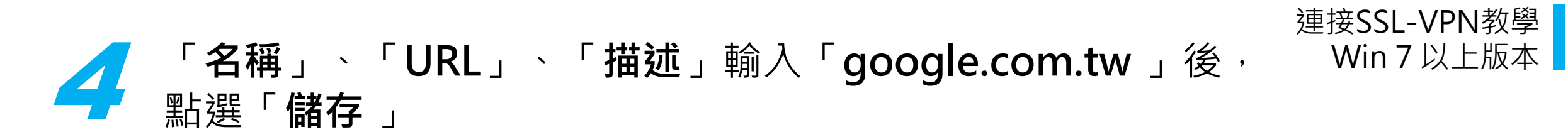

| SSL-VPN Portal              | × +                                   | - 0 |
|-----------------------------|---------------------------------------|-----|
| ← C 💮 https://vpn.tnnua.edu | tw/sslvpn/portal.html#l/user-bookmark |     |
| 00:04:39 0 B ় 0 B ♠        |                                       | 0   |
|                             | < 新増書籤                                |     |
|                             |                                       |     |
|                             |                                       |     |
|                             |                                       |     |
|                             | HTTP/HTTPS FTP RDP SSH                |     |
|                             | STID/CIFS VINC Terret                 |     |
|                             | 名稱 google.com.tw                      |     |
|                             | URL google.com.tw                     |     |
|                             | 描述 google.com.tw                      |     |
|                             | SSO 帳號 ①                              |     |
|                             | EX                                    |     |
|                             |                                       |     |
|                             |                                       |     |
|                             |                                       |     |
|                             |                                       |     |
|                             |                                       |     |
|                             |                                       |     |
|                             |                                       |     |
|                             |                                       |     |
|                             |                                       |     |
|                             |                                       |     |
|                             |                                       |     |
|                             |                                       |     |
|                             |                                       |     |
|                             |                                       |     |
|                             |                                       |     |
|                             |                                       |     |

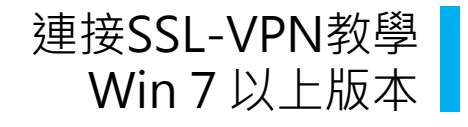

– 0 ×

--- 🏷

A A A C C C 🚱 😪

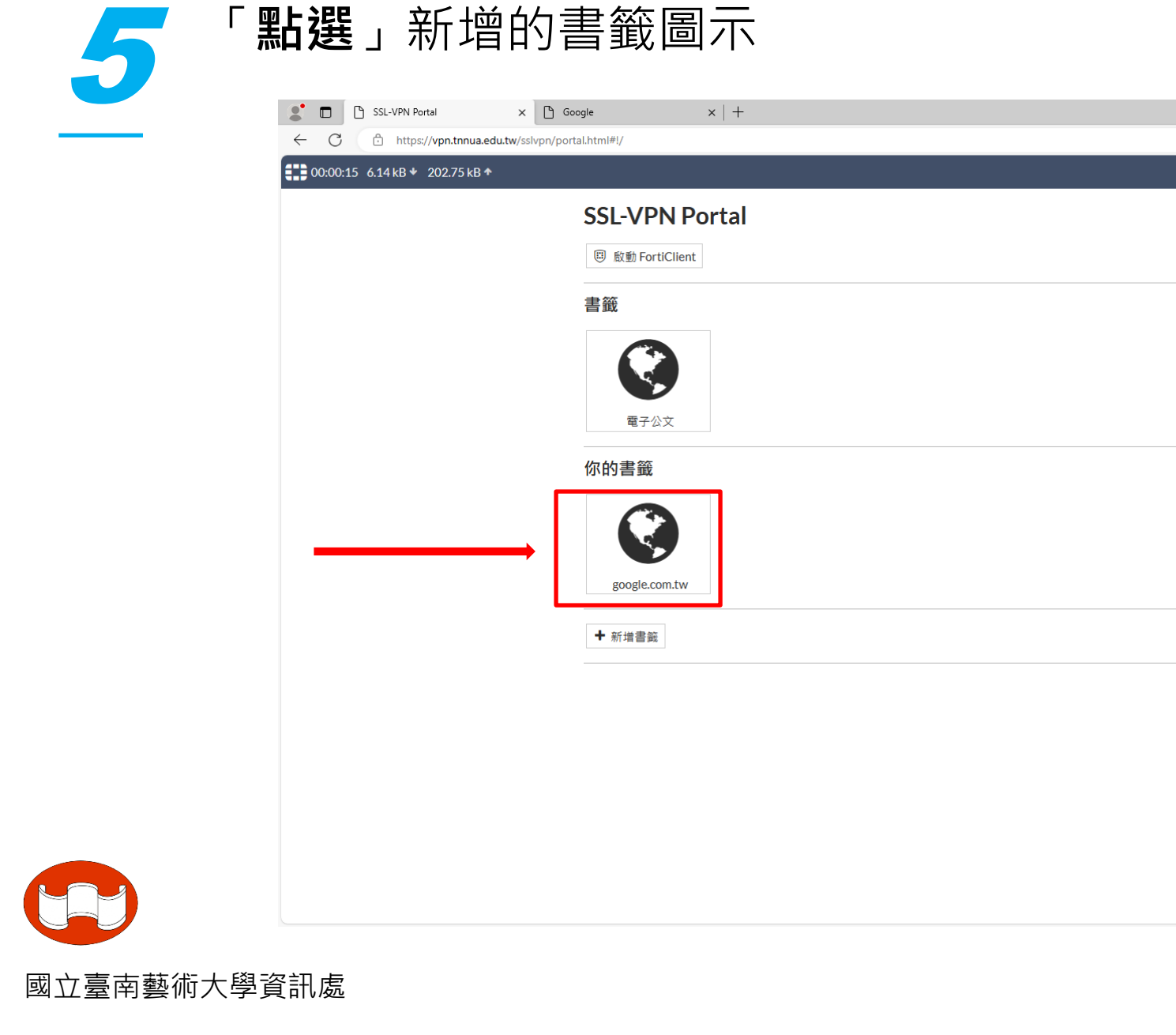

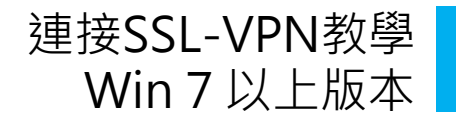

### *6* 網址前有「https://vpn.tnnua.edu.tw/proxy/」,表示 有使用VPN進行網頁瀏覽

| C C https://vpn.tnnua.edu.tw/proxy/579d0b80/http | /www.google.com.tw/?gws_rd=ssl |          | A 🗘 Ü 🦆 🖷 🗞  |
|--------------------------------------------------|--------------------------------|----------|--------------|
| 關於 Google Google 商店                              |                                |          | Gmail 圖片 👬 😤 |
|                                                  |                                |          |              |
|                                                  | Google                         |          |              |
|                                                  | Q                              | <b>U</b> |              |
|                                                  | Google 搜尋   好手氣                |          |              |
|                                                  |                                |          |              |
|                                                  |                                |          |              |
|                                                  |                                |          |              |
|                                                  |                                |          |              |
|                                                  |                                |          |              |
|                                                  |                                |          |              |
|                                                  |                                |          |              |
| 台灣                                               |                                |          |              |

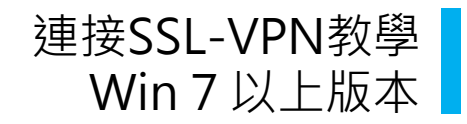

### ╱ 出現「接收字節數」表示已連接成功

| SSL-VPN Portal X 🗅 Goo                      | gle x   +                                                   |                  |   |      |    | -  | 0 X |
|---------------------------------------------|-------------------------------------------------------------|------------------|---|------|----|----|-----|
| ← C 🗄 https://vpn.tnnua.edu.tw/sslvpn/porta | sl.html#i/                                                  | ₽ A <sup>N</sup> | ☆ | C) 5 | () | ~~ | 📀   |
| € 00:00:15 6.14 kB ◆ 202.75 kB ◆            |                                                             |                  |   |      |    | ?  | ନ - |
|                                             | SSL-VPN Portal                                              |                  |   |      |    |    |     |
|                                             | 圆 飯動 FortiClient                                            |                  |   |      |    |    |     |
|                                             | 書籤                                                          |                  |   |      |    |    |     |
|                                             | <ul> <li>         で         ・         ・         ・</li></ul> |                  |   |      |    |    |     |
|                                             | 你的書籤                                                        |                  |   |      |    |    |     |
|                                             | google.com.tw                                               |                  |   |      |    |    |     |
|                                             | ➡ 新境書與                                                      |                  |   |      |    |    |     |
|                                             |                                                             |                  |   |      |    |    |     |
|                                             |                                                             |                  |   |      |    |    |     |
|                                             |                                                             |                  |   |      |    |    |     |
|                                             |                                                             |                  |   |      |    |    |     |
|                                             |                                                             |                  |   |      |    |    |     |
|                                             |                                                             |                  |   |      |    |    |     |